SINOLINES E-BUSINESS

## 放箱查询

用户根据复合查询条件,查询进口和出口的 EIR 清单和放箱费用的查询。

## ※程序入口

1) 通过网厅主页: 箱费服务 → 上海放箱平台 → 放箱查询

中外运集装箱运输有限公司

SINOTRANS CONTAINER LINES CO., LTD.

- 2) 通过网厅主页: 网站地图 → 上海放箱平台 → 放箱查询
- 3) 在途径1到达页面后,点击右上角爱心收藏该页面,再次登录可在我的工作台内快速跳转

## ※检索条件

- 1) EIR 创建时间段,进/出都有,只有出口或者只有进口
- 2) 出口/进口 船名航次
- 3) 单票或单箱或者多票用半角逗号分隔

## ※操作方法

1) 对应查询方式,按照提示要求录入后点击对应的检索按钮

| 【1】EIR创建时间   | 2023-09-11 |    | ~ 2023-09-11 | 1 | Today A Week A Month | 🥑 进/出 🔵 出口 🔵 进口 | 剩余可放箱量: 2966 | 时间段检索 |
|--------------|------------|----|--------------|---|----------------------|-----------------|--------------|-------|
| 【2】船名航次检索    | CNSHA      | •  | EXPORT       | ~ | 请选择船名                | ~               | <b>v</b>     | 单航次检索 |
| 【3】提单/箱号列表 C | 可多票提单或多    | 检索 |              |   |                      |                 |              |       |

2) 上方是汇总数据: 20 尺箱的个数,40 尺箱的个数,合计箱量,合计提单数,放箱费合计数,剩余信用额度值

下方列表分为 "EIR 记录"、"放箱费用"等明细清单,可导出 excel 文件。

| &                   | 2023/9/4 至<br>2023/9/11 | 20尺(个)<br><b>8</b> |    | 40尺(个) UI<br><b>6 1</b> | NIT<br><b>4</b> | B/Ls<br><b>4</b> |      | <sub>放箱费</sub><br>1190.0 | Ŭ    | 剩余信<br>902 | 明额度<br>24.0 |
|---------------------|-------------------------|--------------------|----|-------------------------|-----------------|------------------|------|--------------------------|------|------------|-------------|
| EIR记录【14】           | 故                       | ·<br>齋费用 【16】      |    |                         |                 |                  |      |                          |      |            |             |
|                     |                         |                    |    |                         |                 |                  |      |                          |      | EIR明       | 细下载 📥       |
| NO. EIR NO.(绿色EIR成I | b) 设备交接单号               | EIR类型              | 状态 | 提单号                     | 箱号              | 箱型尺寸             | 箱经营人 | 提箱点                      | 还箱点  | 目的港        | 卸货港         |
| 1 CNSHAI2023000002  | 17 202309067279313      | 2 进口               | 正常 | SNLDKHCE400019T_6       | TTTNU860050     | 40 RH            | SNL  | 外四码头                     | 珉钧堆场 | CNSHA      | TWTXG       |
| 2 CNSHAI2023000002  | 16 202309067279311      | 4 进口               | 正常 | SNLDKHCE400019T_6       | TFBIU509866     | 40 RH            | SNL  | 外四码头                     | 珉钧堆场 | CNSHA      | TWTXG       |
| 3 CNSHA12023000002  | 15 202309067279310      | 5 进口               | 正常 | SNLDKHCE400019T_6       | TFBIU509553     | 40 RH            | SNL  | 外四码头                     | 珉钧堆场 | CNSHA      | TWTXG       |
| 4 CNSHAI2023000002  | 14 202309067279309      | 7 进口               | 正常 | SNLDKHCE400019T_6       | TBMOU928748     | 40 RH            | SNL  | 外四码头                     | 珉钧堆场 | CNSHA      | TWTXG       |

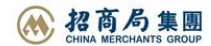